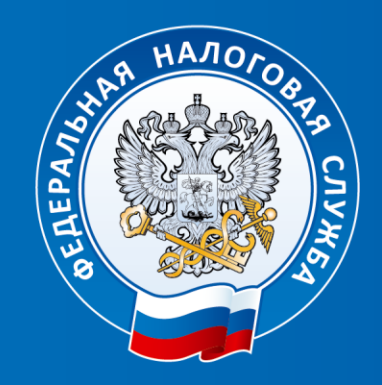

## ФЕДЕРАЛЬНАЯ НАЛОГОВАЯ СЛУЖБА

Тема: «Обязанность и порядок представления деклараций о доходах физических лиц по форме 3-НДФЛ в 2024 году»

Управление ФНС России по Удмуртской Республике

# Обязанность представления декларации по форме 3-НДФЛ

- при получении дохода от продажи имущества, находящегося в собственности менее минимального срока владения;
- при получении дохода от сдачи имущества в аренду;
- при получении в дар от физических лиц, не являющихся близкими родственниками, недвижимого имущества, транспортных средств, акций, долей, паев;
- при получении дохода от источников за пределами РФ;
- при получении дохода в виде разного рода выигрышей;
- иные доходы, например если осуществляли разовую работы по договорам гражданско-правового характера.

### Сроки представления декларации

#### В случае получения дохода:

- не позднее **30 апреля** года, следующего за годом получения дохода. В случае если **30 апреля** - нерабочий день - в ближайший рабочий день.

#### В случае получения налогового вычета:

- в любое время **в течение трех лет** по окончании года, в котором возникло право на вычет.

## 2 мая 2024 года крайний срок подачи декларации о доходах по форме 3-НДФЛ за 2023 год

# Уплатить НДФЛ, исчисленный в декларации, необходимо не позднее 15 июля года, следующего за годом получения дохода

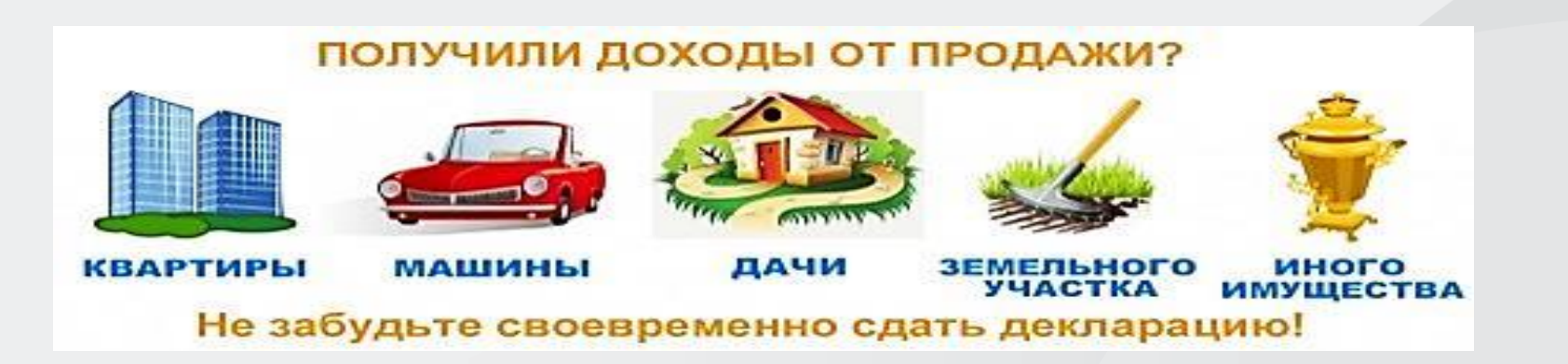

# Отсутствует обязанность по представлению декларации по форме 3-НДФЛ в отношении:

 доходов от продажи недвижимого имущества (жилых домов, квартир, комнат, земельных участков, находившихся в собственности менее минимального срока владения (3 или 5 лет), если стоимость от продажи не превышает 1 000 000 рублей;

 доходов от продажи иного имущества (автомобиль, мотоцикл, гараж, машиноместо, иное строение), находившихся в собственности менее минимального срока владения (3 или 5 лет), если стоимость от продажи не превышает 250 000 рублей;

 доходов, с которых организацией не удержан НДФЛ (полностью или частично). Уплата налога с таких доходов производится на основании налогового уведомления, выставляемого налоговым органом. Освобождение от представления декларации в отношении доходов, полученных семьями с двумя и более детьми от продажи жилья

#### Необходимо соблюдать ряд условий:

- возраст детей налогоплательщика — до 18 лет (или до 24 лет, случае обучения ребенка на очной форме);

- кадастровая стоимость проданного жилого помещения не должна превышать 50 млн. рублей;

- налогоплательщику (членам его семьи) на дату продажи проданного жилья не принадлежит в совокупности более 50% в праве собственности в ином жилом помещении с общей площадью, превышающей общую площадь купленного взамен старого жилья;

- до 30 апреля следующего года, после продажи жилья налогоплательщиком (членами его семьи) **приобретено** в собственность другое жилье;

- общая площадь приобретенного жилого помещения превышает по площади (или по кадастровой стоимости) проданное жилье

# Минимальный срок владения имуществом:

#### 3 года:

 Недвижимость приобретена в собственность в результате приватизации;

 Недвижимость получена в наследство от близких родственников (в соотв. со ст. 105.1 НК РФ);

• Транспорт;

 При продаже единственного имущества (по сделкам осуществленным после 01.01.2020)

#### 5 лет:

• Недвижимость приобретена после 01.01.2016

**Продажа единственного жилья** – на дату отчуждения не должно быть в собственности другого жилого помещения у гражданина и его супруги, а также не учитывается жилое помещение, приобретенное в течение 90 календарных дней до даты госрегистрации перехода права собственности на проданное жилье.

### Внимание!

При продаже квартиры, приобретенной по **ДДУ**, минимальный срок считается **с даты полной оплаты ее стоимости по договору** и распространяется на доходы граждан, полученные начиная с 2019 года.

## Размер имущественного вычета при продаже:

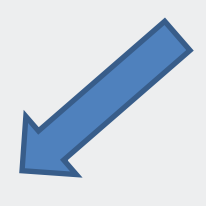

# 1 000 000 рублей

- Жилой дом;
- Квартира;
- Комната;
- Садовые домики и земельные участки;
- Доли в жилом доме, квартире, комнате, земельном участке.

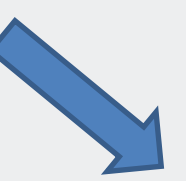

# 250 000 рублей

- Гараж;
- Хозяйственные постройки;
- Объекты незавершенного строительства;
- Транспортные средства.

\* Сумму полученного дохода от продажи имущества можно уменьшить на сумму расходов, связанных с его приобретением.

# Документы, представляемые вместе с декларацией при продаже имущества:

• Договор купли – продажи, по которому вы являетесь продавцом;

• Договор купли – продажи, где указана цена сделки, по которой проданное имущество было приобретено;

• Платежные документы, подтверждающие перечисление денежных средств с Вашего счета на счет продавца (расписки, чеки, платежные поручения).

# Важно!

Непредставление налоговой декларации в установленный срок признается налоговым нарушением и влечет взыскание штрафа в сумме не менее 1000 рублей (п.1 ст.119 НК РФ).

# Дополнительно сообщаем:

В случае непредставления декларации по форме 3-НДФЛ или пояснения об отсутствии обязанности ее представления с приложением подтверждающих документов, налоговым органом будет произведено доначисление суммы налога на доходы физических лиц на основании сведений, полученных из органов Росреестра.

# Наиболее удобные способы представления декларации 3-НДФЛ

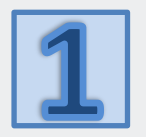

В электронном виде с помощью Сервиса **«Личный кабинет налогоплательщика для физических лиц»** на сайте ФНС России www.nalog.gov.ru

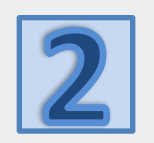

В электронном виде через мобильное приложение ФНС России **«Налоги ФЛ»** 

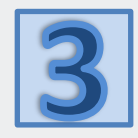

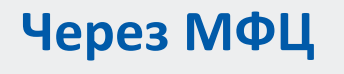

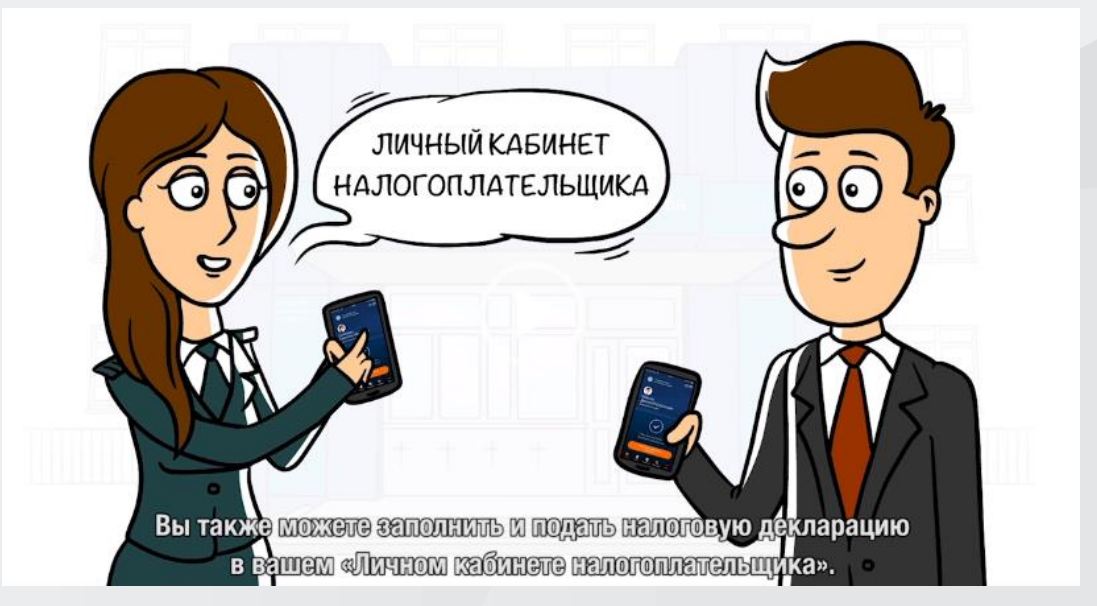

# Входим в Личный кабинет

| A (3)          | Физические<br>лица                     |  |  |  |  |  |  |
|----------------|----------------------------------------|--|--|--|--|--|--|
|                | Личный кабинет Скачать моб. приложение |  |  |  |  |  |  |
| Поиск по сайту | • Поиск                                |  |  |  |  |  |  |

официальный сайт «www.nalog.gov.ru»

| Dorum (Down 141 |                                       |  |
|-----------------|---------------------------------------|--|
| логин (ваш ин   | iH)                                   |  |
|                 |                                       |  |
| Пароль          |                                       |  |
| -               |                                       |  |
|                 |                                       |  |
|                 | Войти                                 |  |
|                 | Войти через Госуслуги (ЕСИА)          |  |
|                 | Войти<br>Войти через Госуслуги (ЕСИА) |  |
|                 |                                       |  |

#### Вход в Личный кабинет осуществляется:

- 1. С помощью логина и пароля, полученного в налоговом органе
- 2. С помощью пароля, используемого для входа на сайт госуслуг
  - 3. С помощью электронной подписи, полученной

налогоплательщиком в Удостоверяющем центре

# Получаем электронную подпись

Для заполнения и направления декларации необходимо в Настройке профиля сгенерировать неквалифицированную

электронну подпись

| Дичный<br>Кабинет<br>Налогоплательщика | Настройки проф      | оиля Q 🛎 🗞 💡                                                                                                    | 3           |
|----------------------------------------|---------------------|----------------------------------------------------------------------------------------------------|-------------|
| Физическое лицо                        |                     |                                                                                                    |             |
| Предприниматель                        | Учётная запись      | Создайте новую облачную электронную подпись (неквалифицированную) или подключите имеющуюся<br>выданную Удостоверяющим центром, аккредитованным Минцифры России (квалифицированную)                                                                                                    | 7           |
| Самозанятый                            | Безопасность        | Выберите вариант хранения электронной подписи                                                                                                    |             |
|                                        | Уведомления         | Ключ электронной подписи хранится в защищенной системе ФНС России (рекомендовано)<br>ЭП можно использовать при работе на любых мобильных устройствих<br>Внимание! Для работы с новой версией Личного кабинета требуется новая электронная подпись (ЭП).                                                         |             |
|                                        | Семейный доступ     | Данная ЭП действительна только в рамкая взаимодействия с налоговыми органами через новую версию сервиса «Личный кабинет налогог<br>для физических лиц»<br>Для работы необходим браузер.<br>Невозмоляти вости и кличи электронной полтионных лич реличия паботнаков ФНС России напольских колиональная кличи эле | илательцик. |
|                                        | Электронная подпись | о простояние и доступ и запечу млиниронных подликих нашалися нашали воличии расстание и состан, неосони, неосониского не породание золичи за<br>подлися                                                                                                    | n (pamon    |
|                                        | 2)                  | <ul> <li>Регистрация имеющейся квалифицированной подписи</li> </ul>                                                                                                    |             |
| <b>Помощь</b><br>В 800 222 2222        |                     | О Сертификат электронной поллиси услению вылушен Просмотреть Отозва                                                                                                    | The second  |

Вкладка «Электронная подпись». Выбераем рекомендованный вариант хранения, вводим пароль и направляем запрос на получение сертификата. Пароль в дальнейшем используем для подписания документов.

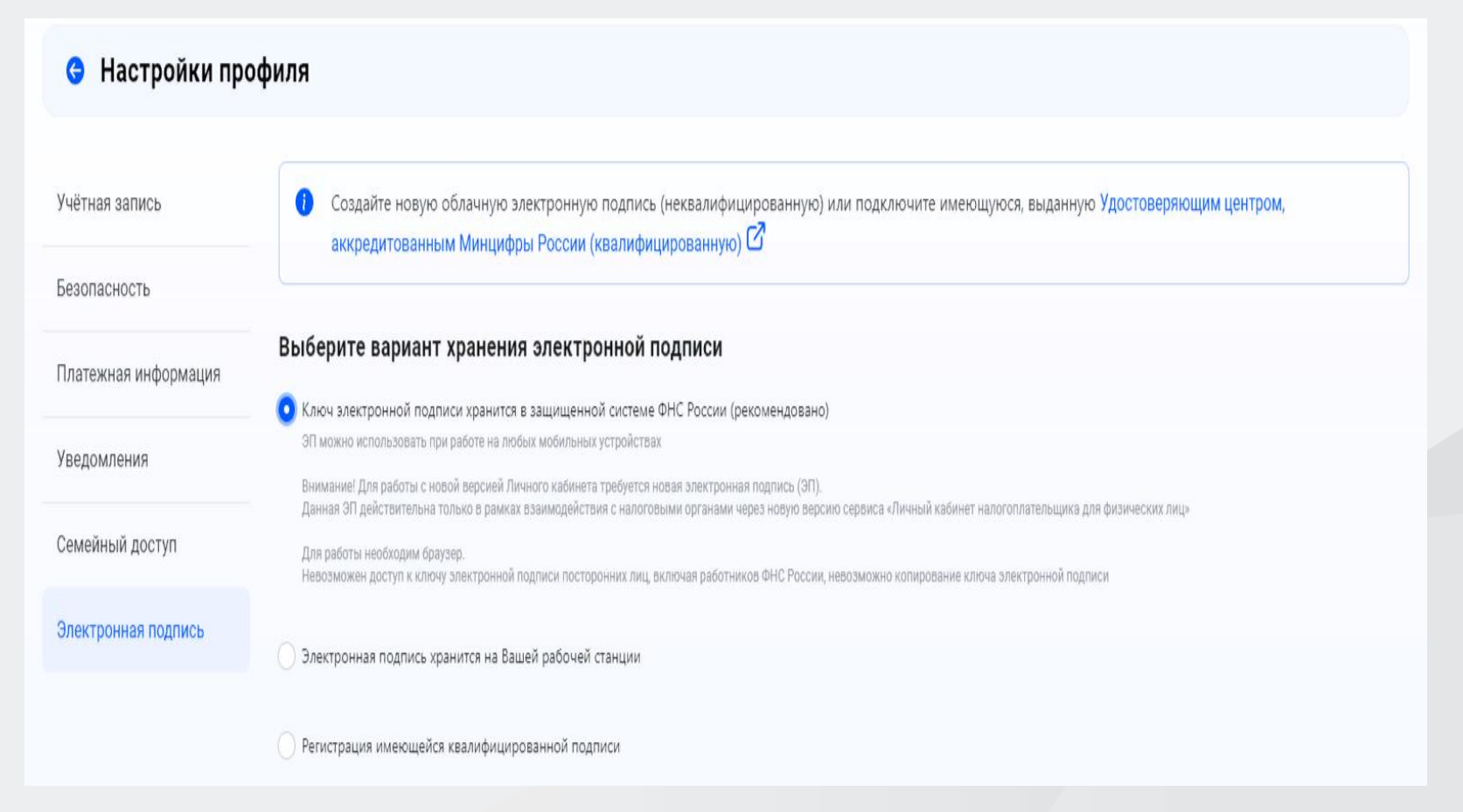

Раздел «Декларации» выбрать «Подать декларацию» → «Подать декларацию 3-НДФЛ» → «Заполнить декларацию онлайн».

| Физическое лицо              |         |                                       |                                                        |                               |                                                                                       |      |
|------------------------------|---------|---------------------------------------|--------------------------------------------------------|-------------------------------|---------------------------------------------------------------------------------------|------|
|                              | Деклара | ции                                   |                                                        | (                             | + Подать деклар                                                                       | оаци |
| редприниматель<br>вмозанятый | 2022    | K grusste                             | Заявляно н возерату<br>8 199.00 Р                      | Возврат 19<br>Исполнени       | Занвить доход<br>Толучить вычет                                                       |      |
|                              | 2021    | K. onnars<br>••••                     | Запалные к возарату<br>2 196.00 Ф                      | Возярат 28<br>Исполненс       | адать декларацию з-ндфл<br>Заполнить декларацию очлайн<br>Загрузить готовую очларацик | 1    |
|                              | 2020    | K onvere                              | Зэлтлино н колерату<br>5 234.00 Р                      | Возерат 20.04<br>Исполнено    | 2023                                                                                  | ~    |
|                              | История | и декларация не была отправлена, Вы м | иожете в любой момент вернуться к редактированию черно | вика. Через 3 месяца с даты п | оследнего изменения черновик                                                          |      |
|                              | • буд   | ет удален автоматически               |                                                        | 1                             |                                                                                       |      |

#### Декларация заполняется последовательно

Раздел «Данные». Налоговый орган, куда будет направлена декларация, заполняется автоматически в соответствии с постановкой на налоговый учет. Год, за который представляется декларация, необходимо заполнить самостоятельно (в 2024 году можно представить декларации за 2021, 2022, 2023 годы).

После ввода и проверки Информации раздела «Данные», нажмите кнопку «Далее».

| Личный<br>Кабинет<br>Налогоплательщика                                                         | Налоги Имущество Доходы Вычеты Чеки Каталог обращений                                                                                                    | Q                                                                                                    | 8        | 0 | 9        | - |
|------------------------------------------------------------------------------------------------|----------------------------------------------------------------------------------------------------|----------------------------------------------------------------------------------------------------|----------|---|----------|---|
| ское лицо                                                                                      | Налоговая декларация физических лиц (3-НДФЛ)                                                                                                    |                                                                                                    |          |   |          |   |
| иниматель                                                                                      | о<br>Длиные Доходы Выбор вычетов Вычеты Возврат переплаты Документы                                                                                                    | Подтв                                                                                                    | ерждение |   | Отправка |   |
| натъній<br>Налоговый орган<br>Направить в налоговый орган<br>Собщие сведения<br>Общие сведения |                                                                                                    |                                                                                                    |          |   |          |   |
|                                                                                                | Направить в напоговый орган                                                                                                    |                                                                                                    |          |   | v        | j |
|                                                                                                | Общие сведения<br>отчетный год * •<br>2023<br>Подаю переичировацию                                                                                                    |                                                                                                    |          |   |          |   |
|                                                                                                | <ul> <li>Являюсь налоговым резидентом Российской Федерации</li> <li>Рекомендуем указать номер телефона, чтобы инспектор при необходимости мог с Вами связаться</li> </ul> | Доходы         Выбор вычетов         Вычеты         Возврат переплаты         Документы         Подтверждение         Отгравка           вый орган         + добавить налоговый орган         + добавить налоговый орган         +         -         -         -         -         -         -         -         -         -         -         -         -         -         -         -         -         -         -         -         -         -         -         -         -         -         -         -         -         -         -         -         -         -         -         -         -         -         -         -         -         -         -         -         -         -         -         -         -         -         -         -         -         -         -         -         -         -         -         -         -         -         -         -         -         -         -         -         -         -         -         -         -         -         -         -         -         -         -         -         -         -         -         -         -         -         -         -         - <td< td=""><td>]</td></td<> | ]        |   |          |   |
|                                                                                                | Телефон                                                                                                    |                                                                                                    |          |   |          |   |
| Помощь<br>8 800 222 2222                                                                       | +7(1960)165-00-00<br>* Поля, обязательные для заполнения                                                                                                    |                                                                                                    |          |   |          |   |

### Заполнение декларации в связи с получением дохода

В разделе «Доходы» с помощью кнопки «Добавить источник дохода» вводим информацию о покупателе вашего имущества.

| Личный<br>Кабинет<br>Напосеплательщика | 🚰 Налоги Имущество Доходы Вычет | ты Чеки Каталог обращениі |             |                   |           | Q      |          | 8       | 9            | -          |
|----------------------------------------|---------------------------------|---------------------------|-------------|-------------------|-----------|--------|----------|---------|--------------|------------|
| изическое лицо                         |                                 |                           |             |                   |           |        |          |         |              |            |
| одприниматиль                          | Налоговая декларация физич      | ческих лиц (3-НДФЛ)       |             |                   |           |        |          |         |              |            |
| мозанятый                              | С                               | Выбор вычетов             | »<br>Вычеты | Возврат переплаты | Документы | Подтен | ерждение |         | Отправка     |            |
|                                        | Сведения об источнике дохода    |                           |             |                   |           |        |          |         |              |            |
|                                        | В пределах РФ. За пределами РФ  |                           |             |                   |           |        |          |         |              |            |
|                                        |                                 |                           | + Добавить  | источник докода   |           |        | Cruss    | aronaa  |              |            |
|                                        | 000 "Росинка"                   |                           |             |                   |           |        | 1135     | 360.10P | 5.           | <b>e</b> 0 |
|                                        |                                 |                           |             |                   |           |        |          |         | $\checkmark$ |            |
| Помощь<br>8 800 222 2222               | +Э Выйти из обращения           |                           |             |                   |           |        | [        | + Hass  | Далее        | +          |
|                                        |                                 |                           |             |                   |           |        |          |         |              |            |

#### Выберите вид дохода из выпадающего перечня, например:

- 1510 при продаже недвижимого имущества (квартиры, комнаты, дома, садового домика и земельного участка);

– 1511 при продаже доли в квартире, комнате, доме, садовом домике и земельном участке;

- 1521 при продаже транспортных средств;

- 1520 при продаже имущества (кроме, жилья, дач, земельных участков, ценных бумаг и транспорта).

Введите сумму дохода, полученного от продажи имущества.

#### Выберите налоговый вычет в выпадающем перечне, например:

- при продаже квартиры, садового домика и земельного участка - «901» (в пределах 1 млн руб.) или «903» (в сумме документально подтвержденных расходов);

 – при продаже доли - «904» (в пределах 1 млн руб. умноженного на долю) или «903» (в сумме документально подтвержденных расходов);

- при продаже транспорта – «906» (в пределах 250 тыс. рублей) или «903» (в сумме документально подтвержденных расходов).

В случае выбора вычета в сумме документально подтвержденных расходов, укажите сумму расхода. Общие суммы дохода и налога рассчитываются автоматически. Нажмите кнопку «Далее» и перейдите в следующий раздел «Вычеты». Не заполняя этот раздел, нажмите кнопку «Далее». Без заполнения пропустите раздел «Возврат переплаты», нажимая кнопку «Далее».

В разделе «Документы» необходимо прикрепить документы, подтверждающие доход, заявленный в декларации, а также понесенные расходы.

|            | 0                                      | 0                                                                   |                                                                                     |                         |                                  |                           |                   |            |          |                       |   |
|------------|----------------------------------------|---------------------------------------------------------------------|-------------------------------------------------------------------------------------|-------------------------|----------------------------------|---------------------------|-------------------|------------|----------|-----------------------|---|
| anan-      | Данные                                 | Доходы                                                              | Выбор вычетов                                                                       | Вычеты                  | Возврат переплаты                | Документы                 | Подтвер           | ждение     |          | Отправжа              |   |
| амозанятый | При указании расх<br>рождении, свидети | одов за членов своей<br>ильство о браке)                            | семыи также представляют                                                            | тся документы, подте    | ерндающие родство, опеку и       | или попечительство, за    | ключение бран     | са (наприя | мер, сви | детельство о          |   |
|            | Прикрепление по,                       | <b>атверждающих ;</b><br>енты, которые Вы уже от                    | цокументов<br>правлаля в налоговую службу ;                                         | ранее, повторно отправл | ять не пребуется. Прикрепите тол | тько те документы, котора | ое ранев не отпри | впалесь    | Octar    | oca 20.00 M6 ez 20 M6 | Ð |
|            | Договор с образовате                   | пьным учреждением                                                   |                                                                                     |                         |                                  |                           |                   |            |          |                       |   |
|            | Выбрать файлы                          | Перетаците скода фи<br>Разник файла не долже<br>Пиралеживание боро  | айлы для загрузки<br>н превышать — 10 Мб<br>агы файлах — айг элд эрд (рад 16 11     | H:                      |                                  |                           |                   |            |          |                       |   |
|            | Платёжный документ                     | на оплату обучения                                                  |                                                                                     |                         |                                  |                           |                   |            |          |                       |   |
|            | Выбрать файлы                          | Перетаците скода фи<br>Разнар файла на допиз<br>Подорживание окол   | айлы для авгрузки<br>н тревьцить — 10 06<br>или файлая — раб роц дод ред 16 01      | я                       |                                  |                           |                   |            |          |                       |   |
|            | Дополнительные документы               |                                                                     |                                                                                     |                         |                                  |                           |                   |            |          |                       |   |
|            | Выбрать файлы                          | Перетаците скода фи<br>Разние файса на досна<br>Поддерживается форм | ийлы для запрузка<br>к превышеть – 10 Мб.<br>апи файков – реб. ред. род. рад. 16 кг | e.                      |                                  |                           |                   |            |          |                       |   |

В разделе «Подтверждение» отражаются итоги заполненной декларации и файлы, готовые к отправке. Здесь можно посмотреть, как сформировалась сумма налога, а также открыть файл декларации в формате PDF.

| ← ⑨ Ĉ ♠ Ikfl2.nalog.ru                   | Личный кабинет налогоплательщика — физического лица                                                                                                    |               | R E I        | 19 1 |
|------------------------------------------|----------------------------------------------------------------------------------------------------|---------------|--------------|------|
| Личный<br>Кабинет Ф<br>Налогоплательщика | Налоги Имущество Доходы Вычеты Чеки Каталог обращений<br>                                                                                                    | Q 🛛           | ð 💡 .        | 1    |
| Физическое лицо                          | О         О         О         О           Данные         Доходы         Выбор вычетов         Вычеты         Возврат переплаты         Документы                                                                                                    | Подтверждение | Отправка     |      |
| Предприниматель                          | По итогам предварительного расчета определена сумма к оплате 1.00 ₽                                                                                                    |               |              |      |
| Самозанятый                              |                                                                                                    |               | v            |      |
|                                          | Оторание         Оторание         Выбор вычетов         Вычеты         Возарат переплаты         Дохументы         Подтверждение         Отправка           По итогам предварительного расчета определена сумма к оплате 1.00 Р <td< td=""><td></td><td></td></td<> |               |              |      |
|                                          | Сформированные файлы                                                                                                    |               |              |      |
|                                          | рег Просмотреть декларацию                                                                                                    |               | ⊾            |      |
|                                          | M Просмотреть декларацию                                                                                                    |               | ي            |      |
|                                          | Подписание                                                                                                    |               |              |      |
|                                          | Введите пароль к сертификату ЭП* 🛛 🕢                                                                                                    |               |              |      |
|                                          |                                                                                                    |               | <b>የ</b> ~ ⊚ |      |
| <b>Помощь</b><br>8 800 222 2222          | ←] Выйти из обращения                                                                                                    | ← Назад       | Отправить    |      |

Для отправки декларации в налоговую инспекцию в блоке «Подписание» введите пароль к сертификату ЭП и нажмите кнопку «Отправить».

Ваша декларация готова и будет направлена в налоговый орган.

| 📼 Просмотреть декларацию            | ىلە                                          |
|-------------------------------------|----------------------------------------------|
|                                     | 1                                            |
| просмотреть декларацию              | ٣                                            |
|                                     |                                              |
| одписание                           |                                              |
| ведите пароль к сертификату ЭП* 🛛 😡 |                                              |
| ha                                  |                                              |
| 6                                   |                                              |
| Выйти из обращения                  | <ul> <li>Назад</li> <li>Отправить</li> </ul> |
|                                     |                                              |

наименование получателя платежа: "Казначейство России (ФНС России)" -номер счёта получателя: 0310064300000018500 -ИНН получателя: 7727406020; - КПП: 770801001;

- банк получателя платежа: **ОТДЕЛЕНИЕ ТУЛА БАНКА РОССИИ**// УФК по Тульской области, г. Тула
- -номер счета банка получателя средств 40102810445370000059
- -БИК банка получателя 017003983
- КБК: **18201061201010000510**
- OKTMO 0
- статус налогоплательщика 01

| Поступ. в банк плат.                  | Списано со сч. плат.      |                      |                     |                  |                     |
|---------------------------------------|---------------------------|----------------------|---------------------|------------------|---------------------|
| ПЛАТЕЖНОЕ ПОРУЧЕН                     | <b>НИЕ №</b> Дата         |                      | Вид платеж          | Стат             | ус <b>01</b>        |
| Сумма<br>прописью                     | Сто тысяч рублей          |                      |                     |                  |                     |
| ИНН (налогоплательщика)               | КПП (налогоплательщика)   | Сумма                | 100 000             | 0,00             |                     |
| Плательщик (наименование              | е налогоплательщика)      |                      |                     |                  |                     |
|                                       | Cu. Nº                    | 4070111              | 1033300001          | 0111             |                     |
|                                       |                           | бик                  | 044500              | 000              |                     |
|                                       |                           | Cu. N <sup>g</sup>   | 301018              | 1010000000       | 0123                |
| Банк плательшика АКБ СФЕ              |                           | БИК                  | 017003              | 1093             |                     |
| РОССИИ//УФК по Тульскої               | й области, г Тула         | Cy. Nº               | 401028              | 310445370        | 000059              |
| ИНН 7727406020                        | КПП 770801001             | Сч. N <sup>2</sup>   | 031006              | 54300000         | 0018500             |
| Получатель: Управление Ф              | редерального казначейства |                      |                     |                  |                     |
| по Тульской области (Межр             | егиональная инспекция     | Вид оп.              |                     | Срок плат.       |                     |
| Федеральной налоговой сл<br>долгом)   | ужбы по управлению        | Наз. пл.             |                     | Очер.<br>плат.   |                     |
|                                       |                           | Код                  | 1                   | Рез. поле        | 1                   |
| КБК 18201061201010000510              | октмо о                   | основание<br>платежа | Налоговый<br>период | № документа<br>О | Дата<br>документа О |
| Назначение платежа <mark>Едины</mark> | й налоговый платеж        |                      |                     |                  |                     |
|                                       | Подпис                    | и                    |                     | Отме             | етки банка          |

### Получение социальных налоговых вычетов

- лечение, покупка лекарств за себя, за своих детей до 18 лет (с 2022 года до 24 лет, при условии очной формы обучения) на своего законного супруга, за своих родителей;
- обучение (свое, за супруга, а также при очной форме обучения за своих детей в возрасте до 24 лет, своих подопечных в возрасте до 18 лет, бывших подопечных в возрасте до 24 лет, своих братьев (сестер) в возрасте до 24 лет);
- благотворительность;
- оценку квалификации;
- пенсионных взносов по договорам негосударственного пенсионного обеспечения;
- страховых взносов по договорам добровольного пенсионного страхования;
- страховых взносов по договорам добровольного страхования жизни, если такие договоры заключаются на срок не менее пяти лет;
- с 2022 года физкультурно-оздоровительные услуги(за себя, за своих детей до 18 лет и при очной форме обучения в возрасте до 24 лет, своих подопечных в возрасте до 18 лет).

Одновременно можно заявить несколько вычетов в одной декларации.

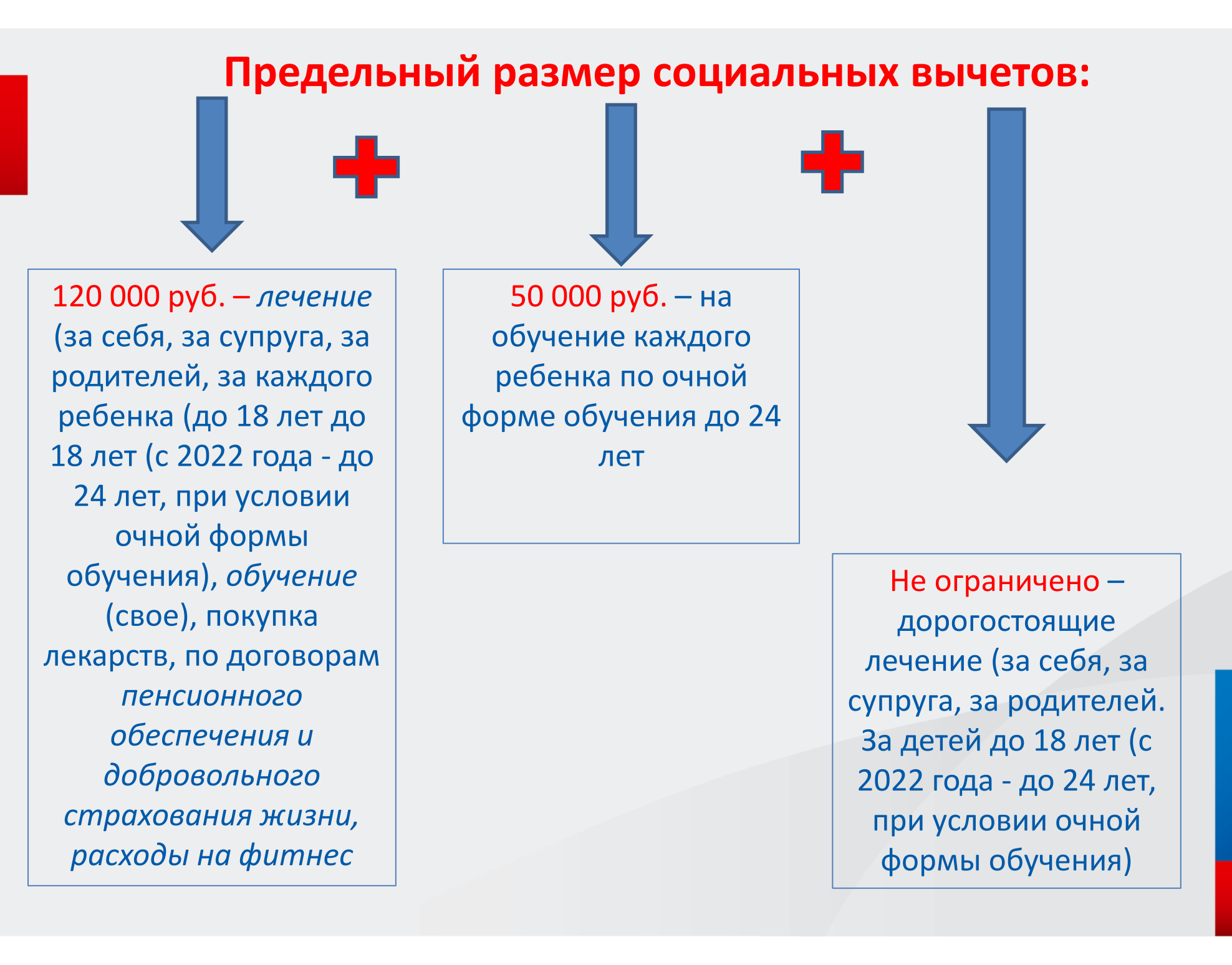

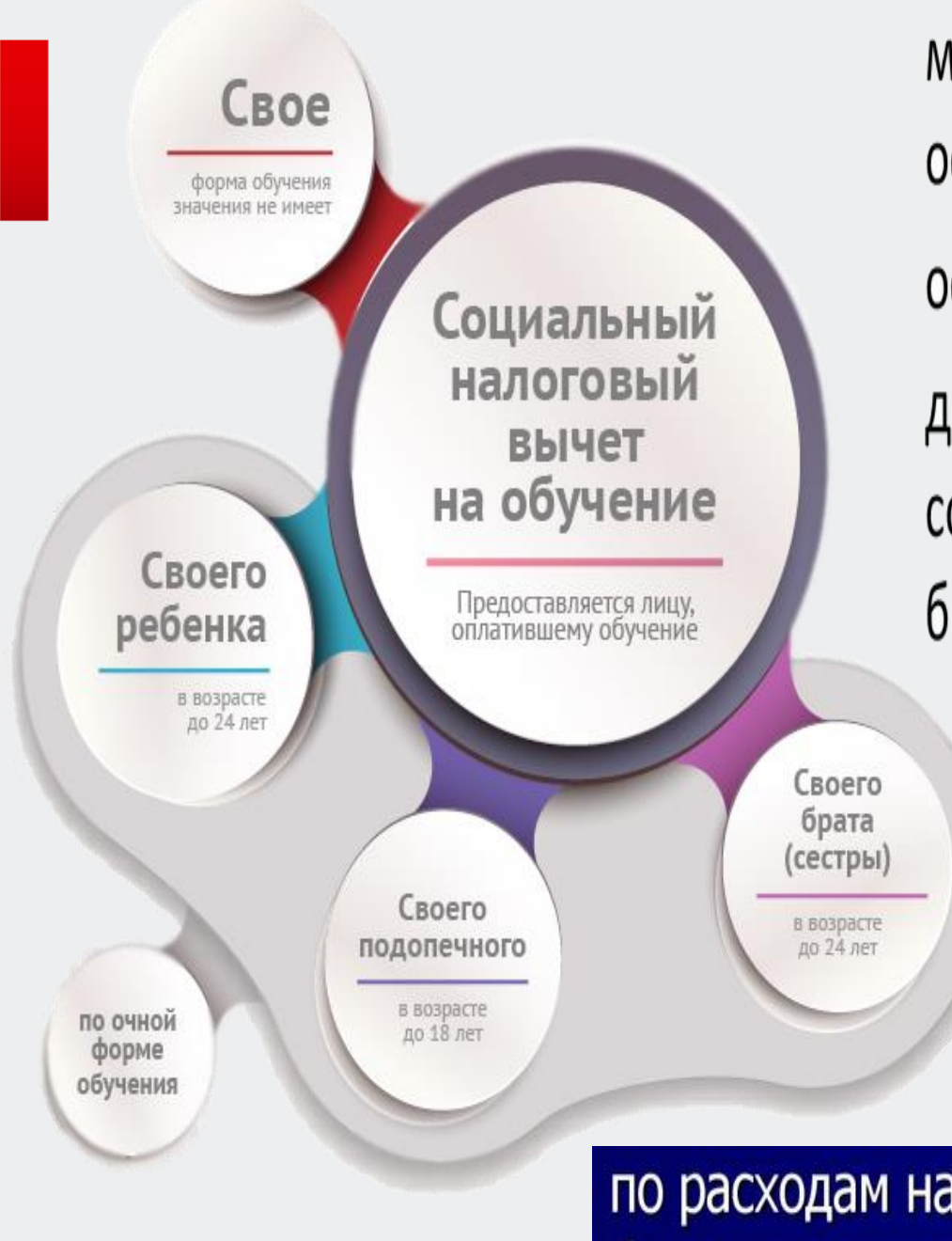

можно заявить права на вычет по нескольким основаниям; остаток вычета на следующий год **не переносится**; декларация, в которой заявляются права на социальные вычеты, подается за тот год, в котором были осуществлены «социальные» расходы.

по расходам на обучение (вычет на обучение детей, братьев, сестер не может быть более 50 000 руб.)

Для получения налогового вычета в разделе «Выбор вычетов» отметьте «Социальные налоговые вычеты» и перейдите в следующий раздел «Вычеты», нажав кнопку «Далее».

| Налоги Имущество Доходы Вычеты Чеки Каталог обращений                                                  | Q                                                                                                    | 8                                            | 9                                                                                                    | 1                                                                                                    |
|----------------------------------------------------------------------------------------------------|----------------------------------------------------------------------------------------------------|----------------------------------------------|----------------------------------------------------------------------------------------------------|----------------------------------------------------------------------------------------------------|
|                                                                                                    |                                                                                                    |                                              |                                                                                                    |                                                                                                    |
| Налоговая декларация физических лиц (3-НДФЛ)                                                           |                                                                                                    |                                              |                                                                                                    |                                                                                                    |
| Дакные         Доходы         Выбор вычетов         Вычеты         Возврат переплаты         Документы | Подтверждени                                                                                                    | ie (                                         | Отправка                                                                                                    |                                                                                                    |
| О Что такое налоговый вычет по 3-НДФЛ                                                                  |                                                                                                    |                                              | ~                                                                                                    |                                                                                                    |
| Выберите налоговые вычеты Имущественные налоговые вычеты                                               |                                                                                                    |                                              |                                                                                                    |                                                                                                    |
| Стандартные налоговые вычеты                                                                           |                                                                                                    |                                              |                                                                                                    |                                                                                                    |
| Социальные налоговые вычеты С<br>Инаестицион оговые вычеты С<br>Налоговые вычеты при переносе убытков  |                                                                                                    |                                              |                                                                                                    |                                                                                                    |
| и Выйти из обращения                                                                                   | 6                                                                                                    | € Назад                                      | Далее                                                                                                    |                                                                                                    |
|                                                                                                    | Налоговая декларация физических лиц (3-НДФЛ)<br>Финие Докоды Выбор вычето Вычеты Возврат переплаты Документы<br>Фито такое налоговый вычет по 3-НДФЛ<br>Выбор те налоговые вычеты<br>Фируцественные налоговые вычеты<br>Фируцественные вычеты<br>Фируцественные вычеты<br>Фируцеств | Напотовая декларация физических лиц (3-НДФЛ) | Налоговая декларация физических лиц (3-НДФЛ)<br><u>Анные</u> <u>Оскоды</u> <u>Выбор вычетов</u> <u>Вычеты</u> <u>Возврат переплаты</u> <u>Документы</u> <u>Подтверждение</u><br>• Что такое налоговые вычет по 3-НДФЛ<br>• Что такое налоговые вычет по 3-НДФЛ<br>• Имущественные налоговые вычеты<br>• Стандартные налоговые вычеты<br>• Стандартные налоговые вычеты<br>• Стандартные налоговые вычеты<br>• Нароговые вычеты • | Налоговая декларация физических лиц (3-НДФЛ)<br>Отравка<br>Данные Докоды Выбор Вычетов Вычеты Возврат перепляты Документы Подтверждение Отправка<br>Ф что такое налоговый Вычет по 3-НДФЛ<br>Индиставенные налоговые Вычеты<br>Стандартные налоговые Вычеты<br>Социальные налоговые Вычеты<br>Социальные налоговые Вычеты<br>Социальные налоговые Вычеты<br>Социальные налоговые Вычеты<br>Социальные налоговые Вычеты<br>Социальные налоговые Вычеты<br>Социальные налоговые Вычеты<br>Социальные налоговые Вычеты<br>Социальные налоговые Вычеты<br>Социальные налоговые Вычеты<br>Социальные налоговые вычеты<br>Социальные налоговые вычеты<br>Социальные налоговые налоговые вы |

В разделе «Вычеты» выберите вычет, который хотите получить, укажите суммы расходов в соответствующей строке и нажмите кнопку «Далее».

| Лечный<br>Кабанет<br>Налоголлательщина | 👌 Налоги Имущество                                                                                 | о Доходы Вы                                                                                              | ичеты Чеки <mark>Катало</mark>                                                    | ог обращений                   |                        |           | Q        | N      | 0    | 9      | 1 |
|----------------------------------------|----------------------------------------------------------------------------------------------------|----------------------------------------------------------------------------------------------------|-----------------------------------------------------------------------------------|--------------------------------|------------------------|-----------|----------|--------|------|--------|---|
| Физическое лицо                        | Налоговая дек                                                                                      | ларация физ                                                                                              | зических лиц (З·                                                                  | -ндфл)                         |                        |           |          |        |      |        |   |
| Придприниматель                        | Данные                                                                                             | <b>О</b> доходы                                                                                          | Выбор вычетов                                                                     | Вычеты                         | е<br>Возврат переплаты | Документы | Подтвери | ждение | 01   | правка |   |
| Самозанятый                            | Вычеты                                                                                             |                                                                                                    |                                                                                   |                                |                        |           |          |        |      |        |   |
|                                        | Стандартный Соци                                                                                   | альный                                                                                                   |                                                                                   |                                |                        |           |          |        |      | *      |   |
|                                        | Сведения по со<br>Выберите один или неск<br>По расходам на обу<br>Ворам пенсі<br>По дополнительным | циальному выч<br>колько вычетов<br>чение, лечение, благо<br>ианного обеспечения<br>и ваносам на накопите | чету<br>гворительность, оценку квал<br>и добровольного страхован<br>ельную пенсию | лификации и фитнес<br>ие жизни |                        |           |          |        |      |        |   |
| Помощь<br>8 800 222 2222               | +Э Выйти из обращен                                                                                | шя                                                                                                    |                                                                                   |                                |                        |           |          | € H    | взад | Далее  | • |

В следующем разделе декларации будет отражена сумма налога подлежащая к возврату из бюджета. Далее необходимо выбрать информацию о банке и о номере вашего счета куда будут перечислены деньги из бюджета.

|                |                                                                    | доходы Выметы                                | Чеки Каталог обращени                                       |                                          |                                            |                      | Q             | X             | 0        | 8             |   |
|----------------|--------------------------------------------------------------------|----------------------------------------------|-------------------------------------------------------------|------------------------------------------|--------------------------------------------|----------------------|---------------|---------------|----------|---------------|---|
| ческое лицо    |                                                                    |                                              |                                                             |                                          |                                            |                      |               |               |          |               |   |
| npasionicatern | Налоговая декла                                                    | рация физиче                                 | ских лиц (З-НДФЛ)                                           |                                          |                                            |                      |               |               |          |               |   |
| занятый        | Дазансые                                                           | Даходы                                       | <b>О</b> Выбор вычетов                                      | Вычеты                                   |                                            | Документы            | Подтве        | е<br>грждение |          | Отправка      |   |
|                | Возврат суммы из<br>сальдо. Зачет прог                             | лишне уплаченного на<br>каводится автоматиче | влога при наличии отрицатель<br>ски, оставшуюся сумму Вы по | ного сальдо по ЕН<br>олучите на свой рас | С производится только после<br>четный счет | зачета излишне уплач | ненного налог | а в счёт п    | огашения | отрицательног | ж |
|                | Доступно к возвр                                                   | ату                                          |                                                             |                                          |                                            |                      |               |               | 6 50     | 0.00 P /      | 1 |
|                | <ul> <li>Выбрать</li> <li>До</li> <li>Счет</li> <li>Нов</li> </ul> | Бавить<br>Бый                                |                                                             |                                          |                                            |                      |               |               |          |               |   |
|                | ВОЛГО-ВЯТСКИЙ БАНК П                                               | ко свербанк Другой (                         | банк                                                        | 10                                       | okasate euzé                               |                      |               |               |          |               |   |
|                | Номер счета *                                                      |                                              |                                                             |                                          |                                            |                      |               |               |          |               |   |
|                | Выберите                                                           | S                                            |                                                             |                                          |                                            |                      |               |               |          | v             |   |
|                | Будет возвращен                                                    | 0                                            |                                                             |                                          |                                            |                      |               |               |          | 6 500.00 #    | ₽ |
|                |                                                                    |                                              |                                                             |                                          |                                            |                      | -             | _             | -        |               |   |

# В разделе «Документы» необходимо прикрепить документы, подтверждающие ваши расходы.

| ancie vinigo | Налоговая декла                        | рация физиче                                                         | ских лиц (3-НДФЛ                                                              | 1)                                  |                                  |                          |                 |            |          |                       |
|--------------|----------------------------------------|----------------------------------------------------------------------|-------------------------------------------------------------------------------|-------------------------------------|----------------------------------|--------------------------|-----------------|------------|----------|-----------------------|
|              | 0                                      | 0                                                                    | 0                                                                             | 0                                   | •                                |                          |                 |            |          | -                     |
|              | Даяные                                 | Докоды                                                               | Выбор вычетов                                                                 | Вычеты                              | Возврат переплаты                | Документы                | Подте           | ерждение   |          | Отправка              |
| arrai        | При указании раси<br>рождении, свидете | адов за членов своей<br>льство о браке)                              | семын также представляют                                                      | гся документы, подта                | ерждающие родство, опеку и       | ли попечительство, за    | ключение бр     | ака (напри | мер, сеи | цетельство о          |
|              | Прикрепление под                       | <b>тверждающих д</b><br>енты, которые Вы уже от                      | окументов<br>превлати в налоговую службу (                                    | а <del>нек</del> , поеторно отправл | ить не требуется. Прикрепите тол | ько те документы, котора | ие ражее не от/ | травлялись | Octa     | rocu 20.00 MG ++ 20 N |
|              | Договор с образовате                   | ъным учреждением                                                     |                                                                               |                                     |                                  |                          |                 |            |          |                       |
|              | Выбрять фяйлы                          | Перетаците скода фа<br>Разнас-фойта не долже<br>Подагонованные форм  | йлы для загрузки<br>презицить — 10 МК<br>сти файтие — pdf. prg. (pig. (5 1)   | F                                   |                                  |                          |                 |            |          |                       |
|              | Платёжный документ                     | на оплату обучения                                                   |                                                                               |                                     |                                  |                          |                 |            |          |                       |
|              | Выбрять файлы                          | Перетаците скода фа<br>Рканир файта на должа<br>Педлоскиванные форм  | ёлы для загрузки<br>правицать — 10 М8<br>по файлая — раб, отд раз (ред. 16 об | r                                   |                                  |                          |                 |            |          |                       |
|              | Дополнительные доку                    | менты                                                                |                                                                               |                                     |                                  |                          |                 |            |          |                       |
|              | Выбрать файлы                          | Перетаците скора фа<br>Разнако байла на датам<br>Подотринавание форм | йты для загрузки<br>преништь — 10 МВ<br>пу файна — раб, гла, рад ред об. 60   | r                                   |                                  |                          |                 |            |          |                       |

В разделе «Подтверждение» отражаются итоги заполненной декларации и файлы, готовые к отправке. Здесь можно посмотреть, как сформировалась сумма налога, а также открыть файл декларации в формате PDF.

| Налогоплательщика        |                                                                           |                   | C 8                                       |     |
|--------------------------|---------------------------------------------------------------------------|-------------------|-------------------------------------------|-----|
| аическое лицо            |                                                                           |                   |                                           |     |
| априниматель             | Налоговая декларация физических лиц (3-НДФЛ)                              |                   |                                           |     |
|                          | 0 0 0 0 0                                                                 | •                 | 0                                         |     |
| козанятый                | Данные Доходы Выбор вычетов Вычеты Возврат переплаты Докуме               | яты Подтверждение | Отправка                                  |     |
|                          | По итогам предварительного расчета определена сумма к возврату 6 500.00 ₽ |                   |                                           |     |
|                          | ⑦ Как сформировалась эта сумма?                                           |                   | ~                                         |     |
|                          | Сформированные файлы                                                      |                   |                                           |     |
|                          | 📼 Просмотреть декларацию                                                  |                   | ىلە                                       |     |
|                          | Просмотреть декларацию                                                    |                   | ىك                                        |     |
|                          | Подписание                                                                |                   |                                           |     |
|                          | Введите пароль к сертификату ЭП* 🛛 🖗                                      |                   |                                           |     |
|                          | 2 m                                                                       |                   |                                           |     |
| Помощь<br>8 800 222 2222 | •] Выйти из обращения                                                     | (                 | <ul> <li>Назад</li> <li>Отправ</li> </ul> | ить |

30

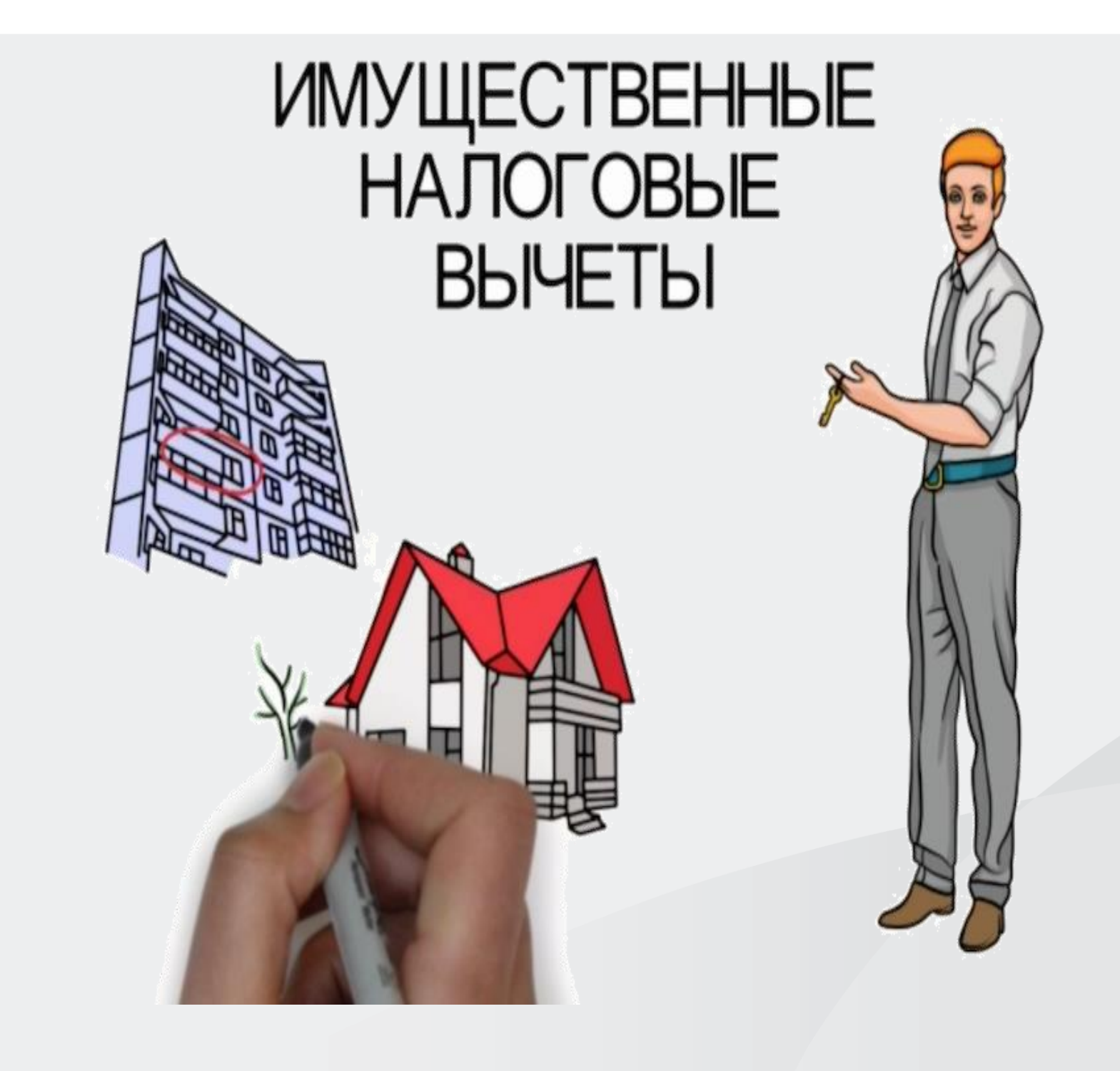

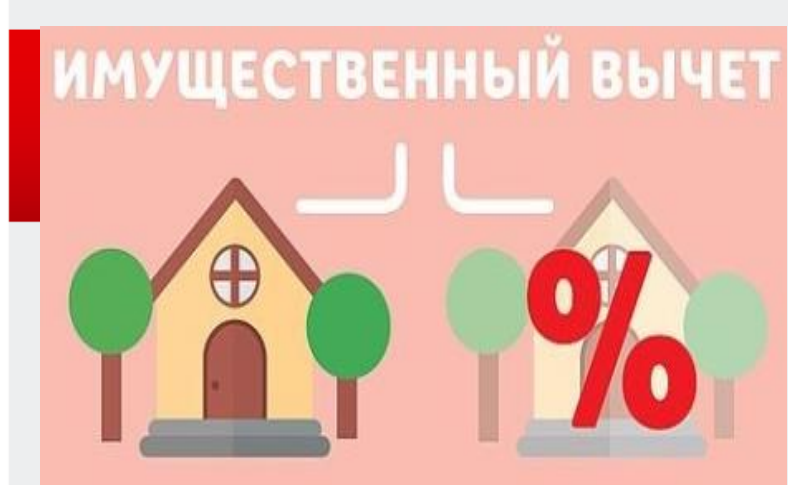

#### ПОКУПКА НЕДВИЖИМОСТИ

Максимальная сумма расходов -2 млн руб., вы можете вернуть -260 000 руб.

Строительство или

квартиры, комнаты;

расходы на отделку/

ремонт жилья, если

покцпка земельного

участка под ИЖС;

покупка дома;

приобретение

оно куплено

без отделки.

у застройщика

# % ПО ИПОТЕКЕ

Максимальная сумма расходов -3 млн руб., вы можете вернуть -390 000 руб.

 при погашении процентов по целевым займам (кредитам).

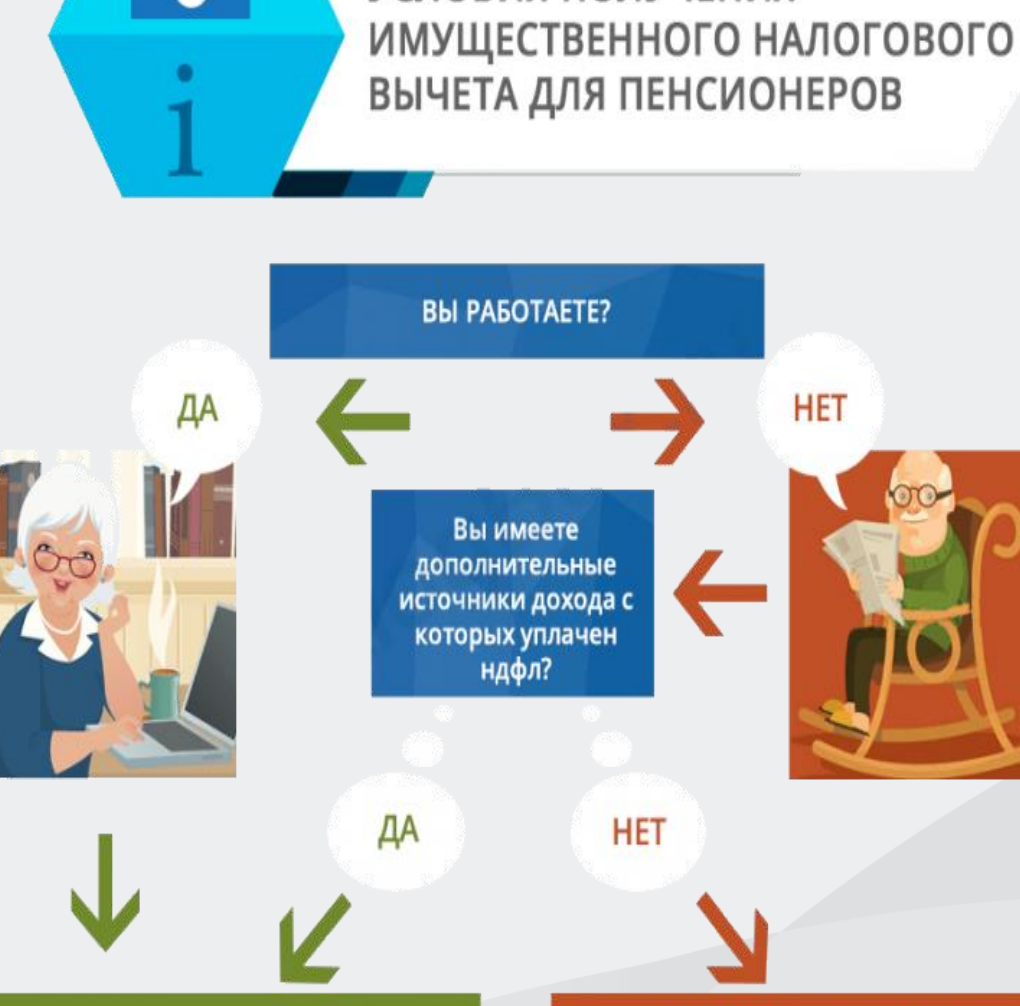

УСЛОВИЯ ПОЛУЧЕНИЯ

В ТАКОМ СЛУЧАЕ ВЫ ИМЕЕТЕ ПРАВО НА ПОЛУЧЕНИЕ ИМУЩЕСТВЕННОГО НАЛОГОВОГО ВЫЧЕТА

00

ПРИ ОТСУТСТВИИ КАКИХ - ЛИБО ИСТОЧНОКОВ ДОХОДА, ОБЛАГАЕМЫХ НАЛОГОМ, ПЕНСИОНЕР НЕ ВПРАВЕ ПОЛУЧИТЬ НАЛОГОВЫЙ ВЫЧЕТ.

ОДНАКО ДАННАЯ КАТЕГОРИЯ ГРАЖДАН <u>МОЖЕТ ВОСПОЛЬЗОВАТЬСЯ ОПЦИЕЙ</u> <u>ПЕРЕНОСА ВЫЧЕТА</u>

# Подтверждающие документы для получения имущественного вычета:

1.Копию договора на приобретение квартиры (дома) с приложениями;

2. Копию документа, подтверждающего оплату (расписки, платежные поручения, выписки);

3. Акт приема – передачи, если квартира приобретена по договору долевого участия в строительстве;

4. Кредитный договор (при наличии);

5. Справку об уплаченных процентах (если в декларации заявляются расходы по уплаченным процентам).

#### Заполнение декларации с целью получения имущественного

#### налогового вычета

в разделе **«Доходы»** проверьте, все ли ваши работодатели отражены в качестве источников дохода.

| ← ⑨ Ĉ 🔒 Ikfl2.nalog.ru                 | Личный кабинет налогоплательщика — физического лица                                                                             | L 67 😓 🗄            |
|----------------------------------------|----------------------------------------------------------------------------------------------------|---------------------|
| Личный<br>Кабинет<br>Налогоплательщика | Налоги Имущество Доходы Вычеты Чеки Каталог обращений                                                                           | a 🗷 🗞 🖗 💶           |
| Физическое лицо<br>Предприниматель     | Налоговая декларация физических лиц (3-НДФЛ)                                                                                    |                     |
| Самозанятый                            | <ul> <li>Данные Доходы Выбор вычетов Вычеты Возврат переплаты Документы Подтв</li> </ul>                                        | ерждение Отправка   |
|                                        | <ul> <li>Что такое налоговый вычет по 3-НДФЛ</li> <li>Выберите налоговые вычеты</li> </ul>                                      | ×                   |
|                                        | Имущественные налоговые вычеты •                                                                                                |                     |
|                                        | Социальные налоговые вычеты     Онвестиционные налоговые вычеты     Налоговые вычеты      Налоговые вычеты при переносе убытков |                     |
| <b>Помощь</b><br>8 800 222 2222        | <ul> <li>Выйти из обращения</li> </ul>                                                                                          | ← Назад     Далее → |

При получении имущественного налогового вычета, после заполнения раздела «Доходы», в разделе «Выбор вычетов» отметьте строку «Имущественные налоговые вычеты» и переходите в раздел «Вычеты».

В разделе «Вычеты» выберите объект, за который хотите получить вычет. Если этот объект не отражен, то нажмите кнопку «Добавить объект» и введите сведения об этом объекте.

Заполните строки «Сумма расходов на приобретение (строительство)» и «Сумма уплаченных процентов по кредиту за все года» (при наличии). Ответьте на вопрос «Обращались ли ранее за имущественным вычетом?» в предыдущие годы.

В случае, если вы ранее уже получали налоговый вычет, то нужно заполнить сведения о ранее полученном имущественном вычете в предыдущих годах.

В случае, если в справке 2-НДФЛ указан налоговый вычет с кодом «311», его следует также отразить в декларации.

В разделе «Документы» необходимо прикрепить документы, подтверждающие ваши расходы в связи с приобретением имущества. В разделе «Подтверждение» отражаются итоги заполненной декларации и файлы, готовые к отправке. Здесь можно посмотреть, как сформировалась сумма налога, а также открыть файл декларации в формате PDF.

| - 🛞 🖒 🔒 İkfl2.nalog.ru                 | Личный кабинет налогоплательщика — физического лица                                                                                                    | R : S                     | Ø ₹ |
|----------------------------------------|----------------------------------------------------------------------------------------------------|---------------------------|-----|
| Дичный<br>Кабинет<br>Налогоплательщика | 🗄 Налоги Имущество Доходы Вычеты Чеки Каталог обращений                                                                                                    | Q 🕿 🗞 🥊 .                 | -   |
| Физическое лицо                        | Налоговая декларация физических лиц (3-НДФЛ)                                                                                                    |                           |     |
| Предприниматель<br>Самозанятый         | С С С С С С С С С С С С С С С С С С С                                                                                                    | ерждение Отправка         |     |
|                                        | Возврат суммы излишне уплаченного налога при наличии отрицательного сальдо по ЕНС производится только после зачета излишне уплаченного отрицательного сальдо. Зачет производится автоматически, оставшуюся сумму Вы получите на свой расчетный счет | о налога в счёт погашения |     |
|                                        | Доступно к возврату                                                                                                    | 34 127.00 ₽ 🖌             |     |
|                                        | Еыбрать счет Добавить новый     ООО "ХХО БАНК" АО "ПОЧТА БАНК" УДМУРТСКОЕ ОТДЕЛЕНИЕ N8618 ПАО СЕЕРБАНК АО "АЛЬОА-БАНК" Другой бынк                                                                                                    |                           |     |
|                                        | ↑ Показать ещё                                                                                                    |                           |     |
|                                        | Будет возвращено                                                                                                    | 34 127.00 ₽               |     |
| <b>Помощь</b><br>8 800 222 2222        | +3 Выйти из обращения                                                                                                    | д Пропустить Далее →      |     |

Для отправки декларации в налоговую инспекцию в блоке «Подписание» введите пароль к сертификату ЭП и нажмите кнопку «Отправить». Документы, ранее отправленные в налоговую инспекцию, повторно не направляются!

### Направление уточненной декларации

Декларация, после отправки в инспекцию, не подлежит редактированию, но при необходимости можно заполнить и направить уточненную декларацию.

Для этого нужно войти в личном кабинете в раздел «Декларации» → «Перейти в раздел». Выбрать декларацию к которой необходимо дополнительно направить подтверждающие документы и нажать на кнопку «Уточнить декларацию». В результате будет предоставлена возможность направить уточненную декларацию.

В разделе «Данные» убрать галочку «Подаю первичную декларацию» и в реквизите «Какую по счету уточненную декларацию Вы подаете?» отразить номер корректировки. Если первый раз уточняете данные, - то, «1» если второй, то – «2» и так далее.

Уточненная декларация, направленная в налоговую инспекцию, заменяет первичную, проверка первичной декларации прекращается и начинается проверка уточненной.

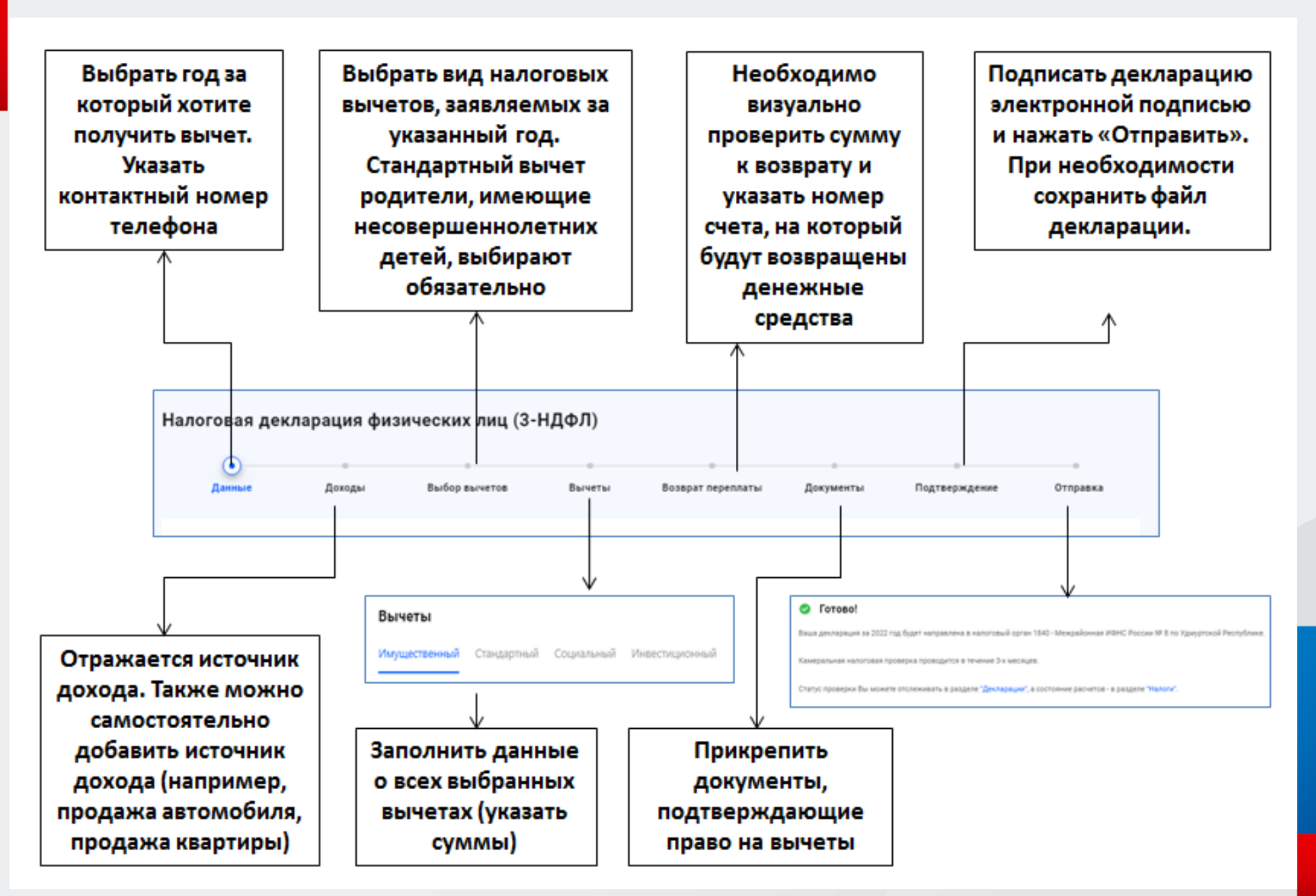

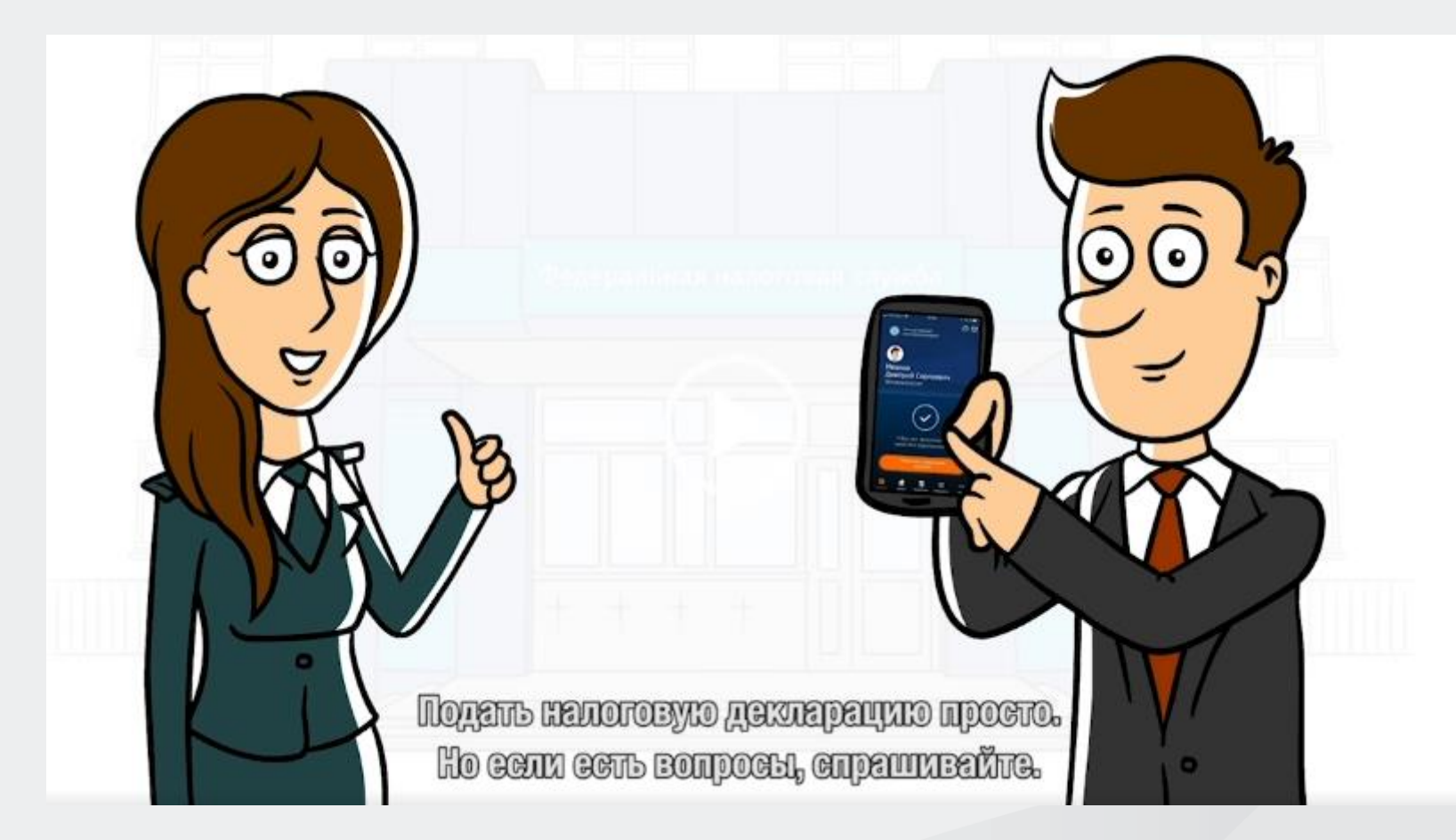

# О предоставлении заявления на льготу по транспортному налогу, земельному налогу и налогу на имущество физических лиц

Уточнить информацию об имеющихся в налоговом органе сведений о льготе можно в «<u>Личном кабинете налогоплательщика</u>» - на главной странице в пиктограмме пользователя раздел «Сведения», вкладка «Льготы».

Если Вы имеете право на льготу, но она не предоставлена, то необходимо представиь заявление на льготу по форме КНД 1150063.

Сформировать и направить подписанное усиленной неквалифицированной электронной подписью заявление о предоставление налоговой льготы можно через Личный кабинет в разделе «Каталог обращений» — «Оформить льготу» — «Заявление о представлении льготы по имущественным налогам».

С информацией о налоговых ставках и льготах можно ознакомиться в сервисе <u>«Справочная информация о ставках и льготах по</u> имущественным налогам».

С 2023 года налогоплательщики могут получать уведомления для уплаты налогов на имущество и НДФЛ, а также требования об уплате задолженности по налогам в электронной форме через личный кабинет на Едином портале государственных и муниципальных услуг (Госуслуги).

Для получения уведомлений налоговых органов через портал Госуслуг необходимо:

- зарегистрироваться на портале Госуслуг,
- перейти в раздел «Прочее», а затем в раздел
   «Налоги/Финансы», где отобразится услуга
   «Получение налоговых уведомлений на Госуслугах».
- проверить указанные в согласии паспортные данные, ИНН, адрес электронной почты и нажать кнопку «Отправить в Гослюч».
- Ввести данные, проверить заполненное заявление
- Перейти в приложение «Госключ», подписать согласие на подключение.
- Дождаться сообщения, что уведомления
- подключены.

# Получение налоговых уведомлений на Госуслугах

Отправьте в ФНС согласие на получение налоговых уведомлений и требований об оплате задолженности

Перед отправкой согласие необходимо подписать в приложении «Госключ» усиленной неквалифицированной электронной подписью (УНЭП)

Начать

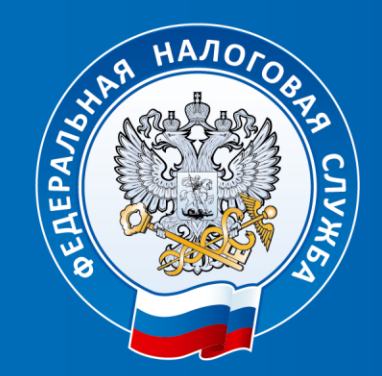

# ФЕДЕРАЛЬНАЯ НАЛОГОВАЯ СЛУЖБА

# Спасибо за внимание

Единый контакт-центр ФНС России 8-800-222-22-22